## ملف ارشاد لمنظومة المودل 3

## 1- للدخول الى منظومة مودل 3 هُنالك طريقتين:

من خلال الرابط التالي: http://online.qsm.ac.il

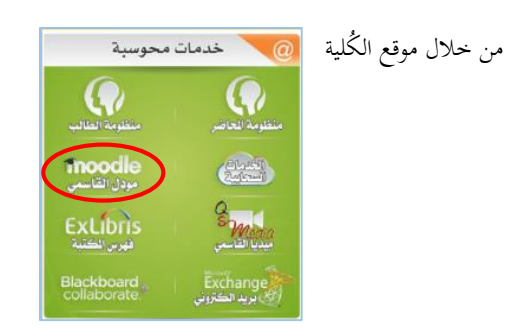

2- بعد الدخول لصفحة المنظومة (مودل 3) يجب كتابة التفاصيل الخاصة بالمُستخدم وذلك للتمكن من الاضطلاع على محتويات مساقات الطالب

|                                                                                                  | ۲ | התחברות 🤷         |
|--------------------------------------------------------------------------------------------------|---|-------------------|
|                                                                                                  |   | שם משתמש          |
| اسم المستخدم                                                                                     |   |                   |
|                                                                                                  |   | סיסמה             |
| —— كلمة المرور                                                                                   |   |                   |
|                                                                                                  |   | זכור שם משתמש/ת 🗆 |
| أُنڤر فوق "התחבר" للدخول لمنظومة المساقات                                                        |   | התחברות           |
| <b>مُلاحظة</b> : في حالة نسيت كلمة المرور اضغط على "שכחת סיסמה?" عندها سيتم ارسال رابط الى بريدك |   | שכחת סיסמה?       |
| الالكتروبي من أجل إعادة تعيين كلمة المرور.                                                       |   |                   |

3- بعد تسجيل الدخول تُفتح صفحة تحوي بداخلها القائمة الرئيسية للمساقات الخاصة بالطالب، وكذلك تظهر نافذة أُفقية تُلخص آخر

التحديثات (وظيفة، رسالة مُنتدى...)

|           | ×          | וסי | אסראא ענאב<br>התנתק 🕞 |              |                |              | •                 | ניווט 🚠                      |
|-----------|------------|-----|-----------------------|--------------|----------------|--------------|-------------------|------------------------------|
| ורסים שלי | עדכונים בק | 04  | التحديثات الأخيرة -   |              |                |              | שלי               | עדכונים בקורסים              |
|           | פרופיל     | 1   | ملف المُستخدم         |              |                |              | الصفحة الرئيسية   | דף הבית 🔳                    |
|           | ציונים     | ■+  | العلامات -            |              |                |              | أدوات المنظومة    | כלי המערכת 🔹<br>הקורס הנוכחי |
|           | מסרים      | -   | الرسائل —             |              | בקורסים שלי    | עדכונים ו    | ī                 | קורס בדיקו 🌗                 |
|           | העדפות     | •≁  | الإعدادات –           | כל תפקידים 🔻 | • כל הקטגוריות | סינון לפי: 🔽 | قائمة المساقات    | 시 הקורסים שלי                |
|           |            |     |                       |              |                | קורס בדיקה   | משתמש 📀           | ניהול קבצי ו 🗅               |
|           |            |     |                       |              |                | م            | رة ملفات المُستخد | WORD 📑 🛨<br>rar.2626         |
|           |            |     |                       |              |                |              |                   | ניהול הקבצים שלי             |

4– عند الدُّخول لأي مساق من مساقات الطالب تُفتح الصفحة أدناه:

كُل مساق يضم عدد مُعين من الوحدات التعليمية، والتي يضعها المحاضر، بداخل كُل وحدة مُرفق شرح حول محتويات الوحدة، بالإضافة محتويات الوحدة مثل: ملفات، منتديات حوارية، مهام للتسليم، ٢<p<... يقوم بإضافتها المحاضر حسب مُخطط المنهج الدراسي.

| קורס בדיקה                                            | 😒 ניווט                  |
|-------------------------------------------------------|--------------------------|
| מורים: אסראא ענאבוסי                                  | עדכונים בקורסים שלי      |
|                                                       | דף הבית 🔳                |
|                                                       | כלי המערכת 🔰             |
|                                                       | 💌 הקורס הנוכחי           |
|                                                       | קורס בדיקה 💌             |
| 😒 תצוגה 💊 הסתרה                                       | אשתתפים 🖣                |
| ההליהו על בותרת יחידת ההובאה בדי להציג או להתתיב אותה | רישגים 🖣                 |
|                                                       | א מבוא ◀                 |
| יחידת־הוראה 1 - הקליקו 🚺                              | יחידת⁼הוראה 1 ♦          |
|                                                       | יחידת⁼הוראה 2 ♦          |
| وحدة تعليمية تضم ملفات وشرح ومهام تعليمية.            | יחידת⁻הוראה 3 ♦          |
|                                                       | יחידת⁻הוראה 4 ♦          |
| 1 -11 5                                               | יחידת־הוראה 5 📢          |
| 🔁 مهمه للنسليم                                        | ו יחידת⁼הוראה 6          |
|                                                       | יחידת⁼הוראה 7 ا          |
| العاب الحوار والنقاش 📢                                | • יחידת־הוראה 8 وحدات    |
|                                                       | ריחידת⁼הוראה 9 🖌         |
| 🔤 ماذي شرح المحاضية الافتتاحية                        | ♦ יחידת⁻הוראה 10 تعليمية |
| 🔤 سے سرح سیانیٹرہ ، دینایپ                            | ♦ הקורסים שלי            |
| المعلمية المجموعات لحل الوظيفة الاولى                 | ניהול 🔯                  |
|                                                       | י מכול בכובת             |
| יחידת־הוראה 2 - הקליקו 🛛 🔁                            |                          |
|                                                       | ■ ציונים                 |
| -3 יחידת־הוראה 3 - הקליקו                             | מיומנויות 🖅              |

5- تحتوي منظومة المودل على سعة تخزين تُمكن الطالب من تخزين ملفاته داخل المنظومة، تتبع الخطوات التالية لمعرفة طريقة تخزين الملفات في المودل.

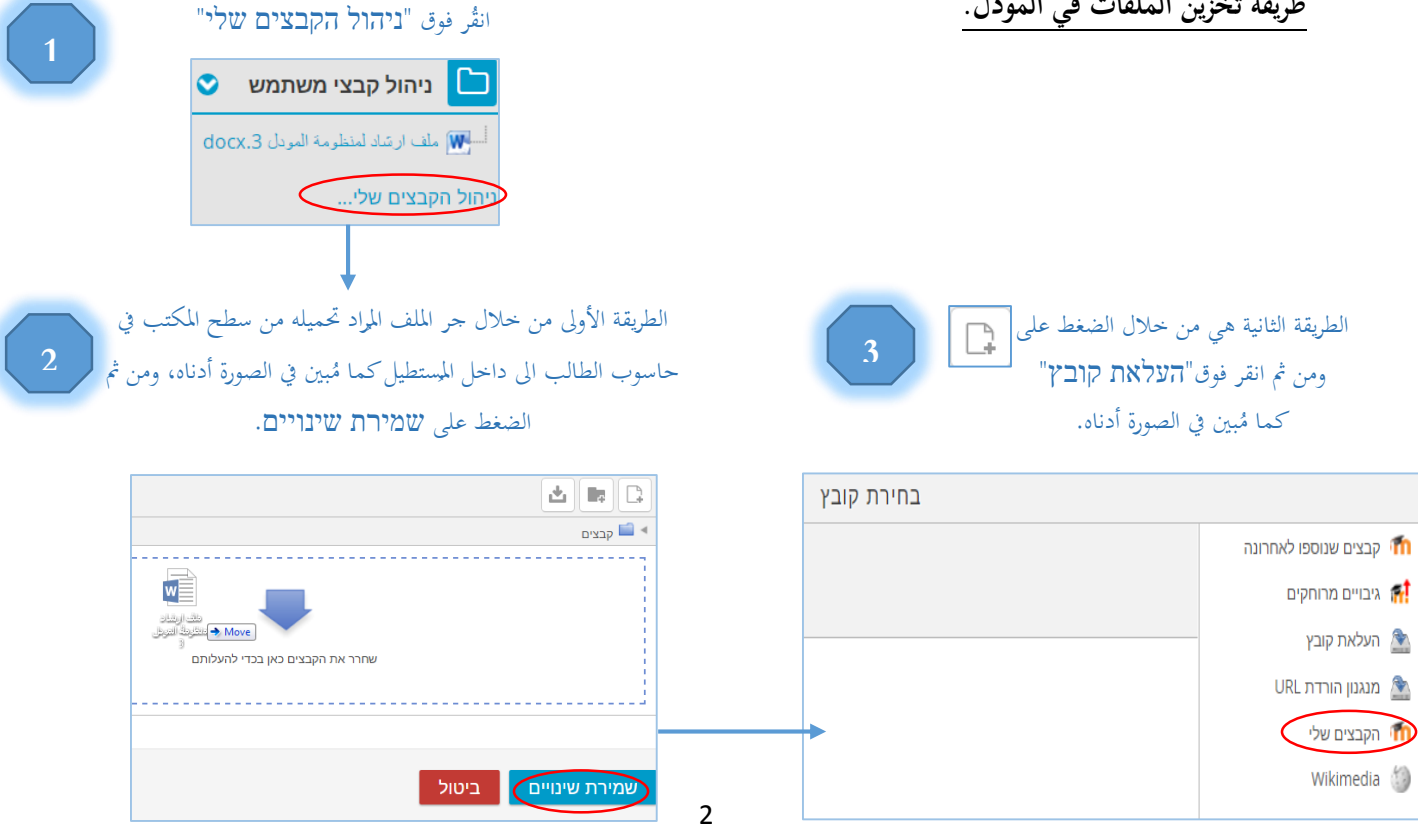

## 6- تسليم المهام، تتبع الخطوات أدناه لمعرفة طريقة تسليم المهام.

عند الدخول تظهر تفاصيل المهمة، مثل وقت التسليم، والوقت المتبقي للتسليم، علامة المهمة، مُلاحظات المحاضر... لتتمكن من تسليم المهمة ورفع الملف، أُنقُر على "הוספת הגעזה".

|                                | מצב הגשה            |
|--------------------------------|---------------------|
| אין נסיונות                    | מצב ההגשה           |
| לא ניתן ציון                   | מצב מתן הציון       |
| 00:00 ,15/09/2016              | עד לתאריך           |
| המטלה באיחור של: 5 ימים 8 שעות | זמן ההגשה (הראשוני) |
| -                              | עדכון אחרון         |
| (0) הערות 🛛                    | הערות להגשה         |
| הוספת הגשה                     |                     |
| ניתן לבצע עדכונים בהגשה שלך    |                     |

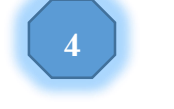

| שמירת שינויים. | على | اضغط | ثم | الملف | برفع | ء<br>قم |
|----------------|-----|------|----|-------|------|---------|
|----------------|-----|------|----|-------|------|---------|

| נפח קבצים מיורבי 11MB, מספר קבצים מצורפים מיובי: 11MB 🖬 🗐 🗐 🗐 | קבצי הגשה |
|---------------------------------------------------------------|-----------|
| קבצים 🖬 <                                                     |           |
| ניתן להעתיק קבצים מהמחשב האישי לרכיב זה, על ידי גרירה ושחרור. |           |
| שמירת שינויים ביטול                                           |           |

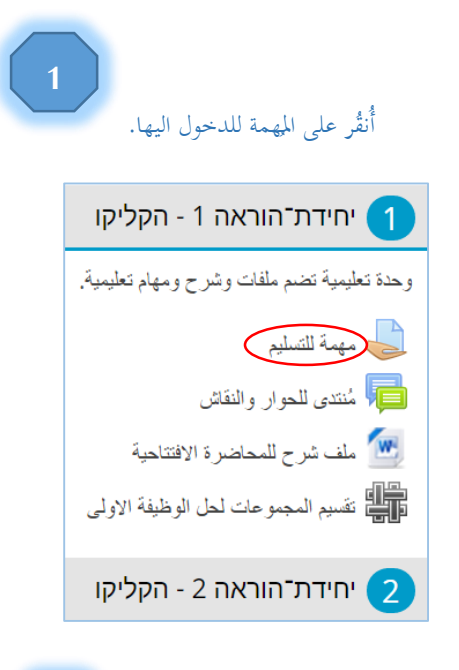

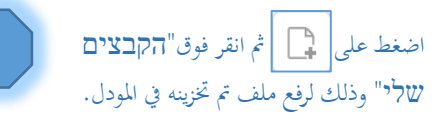

| בחירת קובץ |                      |                  |
|------------|----------------------|------------------|
|            | קבצים שנוספו לאחרונה | m                |
|            | גיבויים מרוחקים      | ff <mark></mark> |
|            | העלאת קובץ           |                  |
|            | URL מנגנון הורדת     |                  |
|            | הקבצים שלי           | 1                |
|            | Wikimedia            | ٢                |
|            |                      |                  |